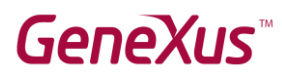

### Como instalar GeneXus

## Conteúdo

| Resumo                                                      |
|-------------------------------------------------------------|
| Instalação de GeneXus                                       |
| Passo 1 - Download                                          |
| Passo 2 - Instalação 4                                      |
| Passo 2.1 – Instalação de requisitos do Android (Opcional)5 |
| Passo 3 - Autorização da licença6                           |
| Usar as licenças de um servidor de licenças (Opcional)11    |
| Instalação do servidor SQL13                                |
| Prototipação na nuvem                                       |
| Prototipação Local                                          |
| Instalação de componentes17                                 |
| Módulo URL Rewrite                                          |
| Framework e Internet Information Services (IIS)18           |
| Dica                                                        |
| Links de interesse                                          |

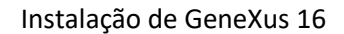

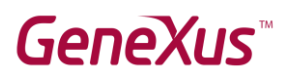

### Resumo

Neste documento, você encontrará as instruções para instalar GeneXus 16.

GeneXus nos permite trabalhar com vários geradores e SGBD, para este exemplo, vamos instalar o SGBD SQL Server e o gerador .NET.

GeneXus nos permite duas formas de prototipação, **local** ou na **nuvem**. Se quisermos prototipar de forma local devemos instalar alguns <u>componentes extras</u>.

#### Notas:

 As imagens foram capturadas usando o Windows 10 em inglês, se você tiver outra versão do sistema operacional, pode encontrar algumas diferenças na localização das configurações. Nesse caso, recomenda-se pesquisar na internet o local onde se encontra essa propriedade para sua versão do sistema operacional.

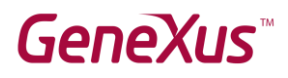

## Instalação de GeneXus

#### Passo 1 - Download

#### Faça o download de GeneXus 16 a partir desta URL

#### GeneXus 16 Upgrade #

This download contains the setup of GeneXus 16. See <u>Release Notes</u>. See more information about GeneXus 16, <u>here</u>

| GeneXus 16 Upgrade 1               | GAM Deploy Tool 16 Upgrade 1        | GeneXus Theme Editor 16 Upgrade |
|------------------------------------|-------------------------------------|---------------------------------|
| Last Update - 11/30/18             | Last Update - 11/30/18              | Last Update - 11/30/18          |
| 1,058,303 kb - <u>Download</u>     | 18,815 kb - Download                | 51,927 kb - Download            |
|                                    |                                     | CAM Platforms 16 Upgrade 1      |
| CeneYus Penort Editor 16 Ungrade 1 | CONSTILL POSTORM SINK 16 LINARSAG 1 |                                 |
| GeneXus Report Editor 16 Upgrade 1 | Genexus Platform SDK 16 Upgrade 1   | Last Lindate 11/20/18           |

Para poder fazer o download, você deve autenticar-se com seu usuário GeneXus.

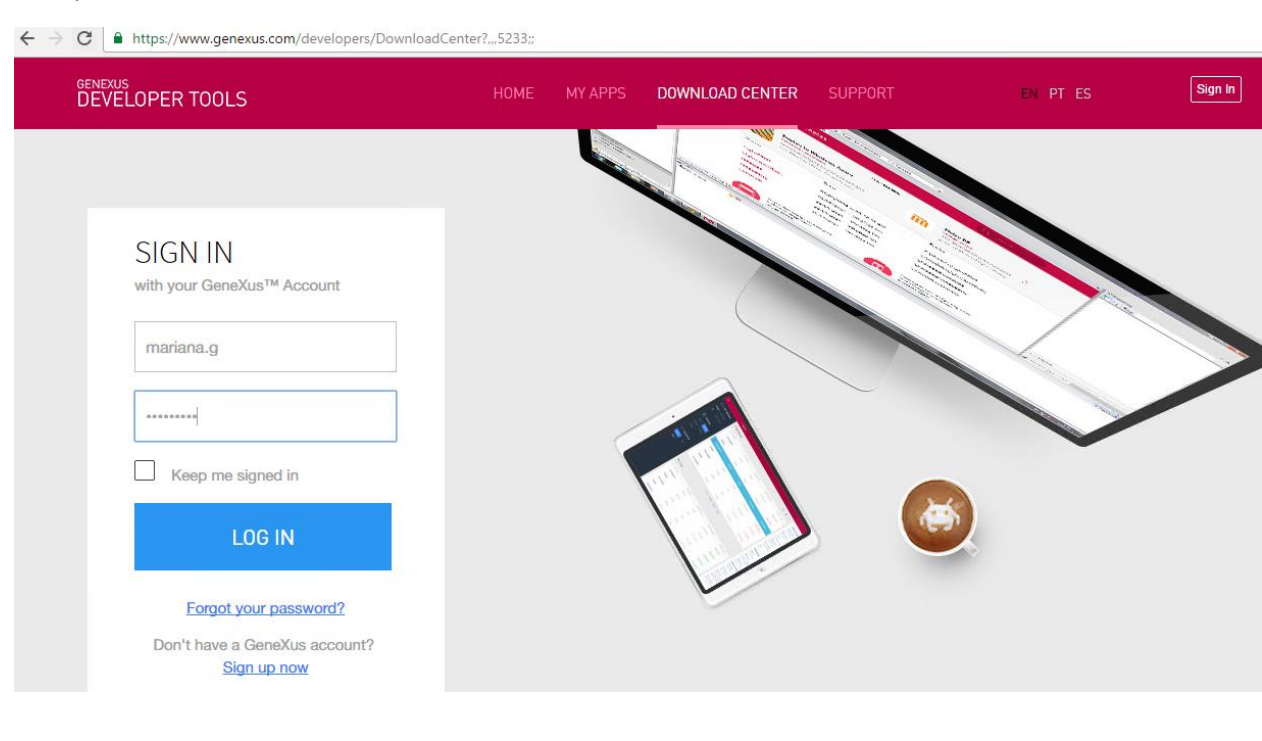

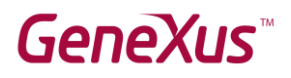

#### Passo 2 - Instalação

Após o download, executamos o arquivo de instalação de GeneXus:

| GeneXus <sup>*</sup> 16<br>The power of doing |
|-----------------------------------------------|
| Product install path                          |
| C:\Program Files (x86)\GeneXus\GeneXus16      |
| Choose the type of installation               |
| Typical     Custom                            |
| Laccent the Licence Terms                     |
| Cancel Install                                |

Após a conclusão da instalação, será oferecida a instalação do SDK do Android. Se deseja desenvolver aplicações móveis para Android, siga as etapas para sua instalação. Mais detalhes no próximo ponto.

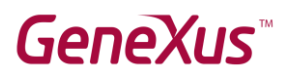

#### Passo 2.1 – Instalação de requisitos do Android (Opcional)

Se quiser desenvolver aplicações móveis para Android, você deve executar o seguinte setup (devem ser solicitadas licenças para este gerador).

OBSERVAÇÃO: Antes de instalar o SDK do Android, é necessário instalar o JDK do Java. Você pode baixálo <u>neste link</u>.

O setup aparece depois de completar a instalação de GeneXus, ou você também pode executá-lo a partir do menu de GeneXus, opção "Tools". (Para que esta opção apareça, você deve ter o gerador Smart Devices ativo)

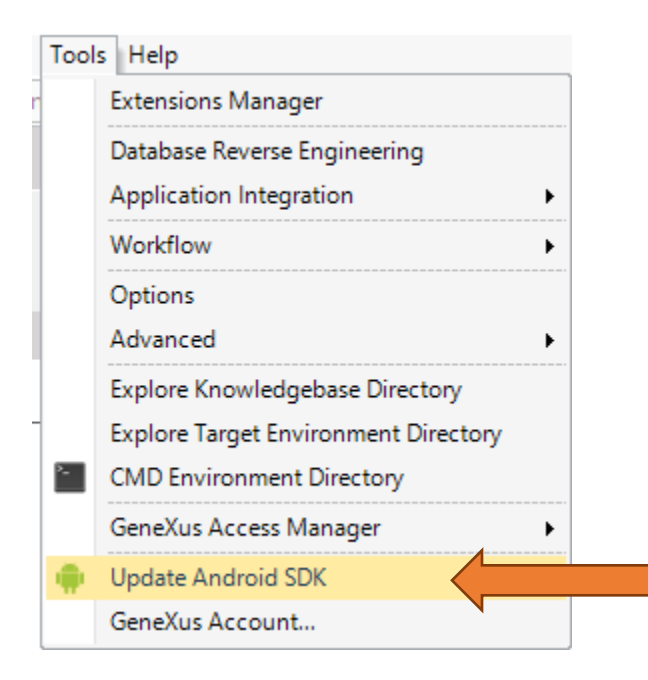

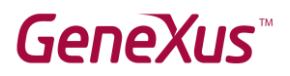

| GeneXus <sup>™</sup> 16<br>The power of doing | GeneXus <sup>™</sup> 16<br>The power of doing                                                                                                    |  |
|-----------------------------------------------|----------------------------------------------------------------------------------------------------|--|
| Android Requirements                          | Android Requirements                                                                                                    |  |
| eXus path                                     | Android SDK install path:                                                                                                    |  |
| rogram Files (x86)\GeneXus\GeneXus16Tri       | C:\Android-SDK                                                                                                    |  |
|                                               | This installation will download over 4 GB of data, so it may take a<br>long time.                                                                                                    |  |
|                                               | Components to install                                                                                                    |  |
|                                               | Android SDK License Terms                                                                                                    |  |
|                                               | Intel x86 Emulator Accelerator License Terms                                                                                                    |  |
|                                               | Java JDK (version 1.8) License Terms                                                                                                    |  |
|                                               | Custom Proxy                                                                                                    |  |
| $\mathbf{c}$                                  | By clicking Install you agree to the license terms of the software and<br>components you have selected to install. You are responsible for<br>reading and accepting these license terms. |  |
| Cancel                                        | Back                                                                                                    |  |

#### Passo 3 - Autorização da licença

A primeira vez que executamos GeneXus, serão solicitadas as licenças.

| Authorization Required                                                                             | × |  |  |  |  |
|----------------------------------------------------------------------------------------------------|---|--|--|--|--|
| Thanks for using GeneXus 16.                                                                       |   |  |  |  |  |
| It seems this is the first time you are using GeneXus 16 and you did not request an authorization. |   |  |  |  |  |
| If you want to request an authorization click Request Authorization button.                        |   |  |  |  |  |
| If you have GeneXus licenses on a GeneXus Protection Server click Select Computer.                 |   |  |  |  |  |
|                                                                                                    |   |  |  |  |  |
|                                                                                                    |   |  |  |  |  |
|                                                                                                    |   |  |  |  |  |
|                                                                                                    |   |  |  |  |  |
| Click Cancel to close GeneXus without authorizing.                                                 |   |  |  |  |  |
| Back Request Authorization Select Computer Cancel                                                  |   |  |  |  |  |

Selecionamos os produtos que vamos autorizar.

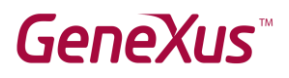

- O Development Environment sempre deve ser selecionado porque é a licença do IDE de GeneXus.
- Além disso, selecionamos os geradores nos quais desenvolveremos, neste caso, .NET.

| Authorization Required                                                                          | ×                                   |
|-------------------------------------------------------------------------------------------------|-------------------------------------|
| Please select the products you need to request an authorization for and click Next to continue. |                                     |
| Cobol Generator (16)                                                                            |                                     |
| Selecione o gerador Sn     Selecione o gerador Sn     deseja desenvolver apl     GXflow (16)    | nart Devices se<br>licações móveis. |
| L IG Vilow Comerste (16)                                                                        |                                     |
| Click Cancel to close GeneXus without authorizing.                                              |                                     |
| Back Next Select Computer Cancel                                                                |                                     |
| Authorization Required                                                                          | ×                                   |
| Select how to request for your authorization.                                                   |                                     |
| If you have an Internet connection click Online.                                                |                                     |
| If you do not have an Internet connection click By E-mail.                                      |                                     |
| Development Environment (16)<br>.NET Generator (16)<br>Smart Devices Generator (16)             |                                     |
| ~                                                                                               |                                     |
| Click Cancel to close GeneXus without authorizing or Back to change selected Products.          |                                     |
| Back Online By E-mail Cancel                                                                    |                                     |

Temos que nos autenticar com o usuário GeneXus:

## **GeneXus**<sup>™</sup>

## Request a key to GeneXus version

| Identifica       | ation         | Licens        | ses |
|------------------|---------------|---------------|-----|
|                  |               |               |     |
| SIGN IN w        | ith your Gene | eXus™ Account |     |
| User or Email    |               |               |     |
| Password         |               |               |     |
| Remember me on t | this computer |               |     |
|                  | Accept        |               |     |

Selecionamos a empresa correspondente:

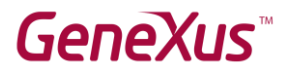

#### Request a key to GeneXus version

| Identification | Licenses                   | Confirmation |
|----------------|----------------------------|--------------|
|                |                            |              |
|                |                            |              |
| SIGN IN        | with your GeneXus™ Account |              |
| User or Email  |                            |              |
| Password       |                            |              |
| Remember me o  | n this computer            |              |
|                |                            |              |
|                | Accept                     |              |

please create one here.

Na próxima tela nos mostra os produtos que solicitamos.

No campo #Days, indicamos o número de dias para os quais solicitamos a licença.

| Identification                                                    | Lic                                | enses             | Confirma | tion             |       |          |        |
|-------------------------------------------------------------------|------------------------------------|-------------------|----------|------------------|-------|----------|--------|
| Producto                                                          | Version                            | Tune              | #1 Isers | Time Restriction | #Davs | Period   |        |
| GenNET                                                            | V15                                | New Authorization | ▼ 1      | Limited •        | 375   | 20/12/16 | 30/12/ |
| Dev.Env. Standard Ed                                              | V15                                | New Authorization | • 1      | Limited •        | 375   | 20/12/16 | 30/12/ |
| he licenses of the highlighted produ<br>Would you like to add ini | cts will not be give<br>formation? | en right away.    |          |                  |       |          |        |

Uma vez que GeneXus autoriza a licença, um e-mail é enviado para a pessoa que a solicitou com um arquivo anexo ".gxa" que contém as licenças. Somente executando este arquivo GeneXus já fica autorizado.

## GeneXus

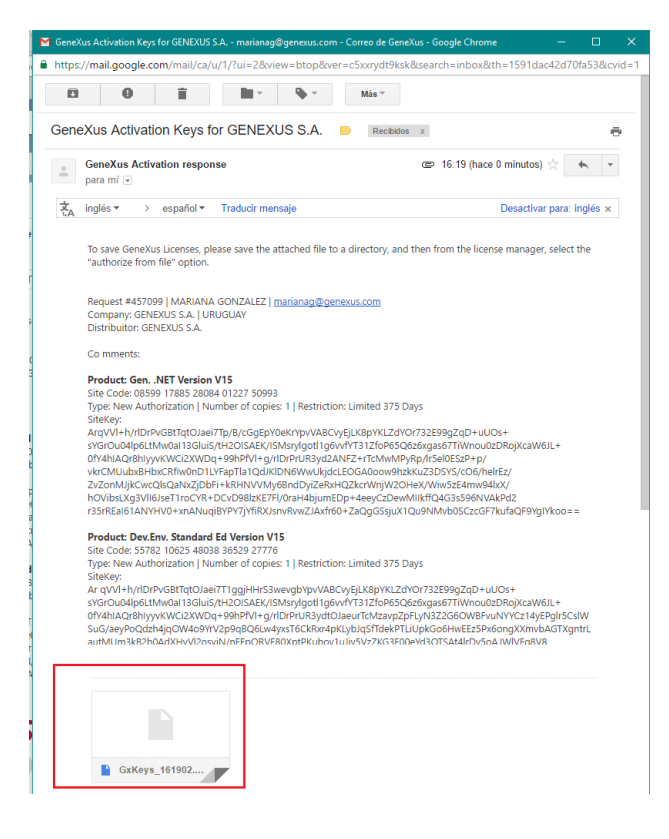

#### > This PC > Downloads

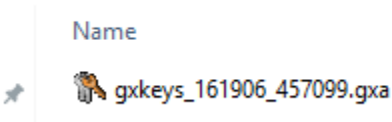

| - 44 |   |   |   |  |
|------|---|---|---|--|
|      |   |   |   |  |
|      |   |   |   |  |
|      | - | - | - |  |

| 就 Gen                                        | eXus License Manager                                                                                   |                     | _                                                                            |               | ×                           |
|----------------------------------------------|----------------------------------------------------------------------------------------------------|---------------------|------------------------------------------------------------------------------|---------------|-----------------------------|
| Authoriz<br>Prod<br>.NET                     | ations in local computer_protection<br>Authorization result<br>File: C:\Users\Capacita\Downloads\gxkey | /s_161906_4         | Filter Authorized                                                            | Authoria<br>X |                             |
| Deve<br>Enter<br>GXFI<br>Java<br>RPG<br>Smar | Product<br>.NET Generator<br>Development Environment                                                   | Version<br>15<br>15 | Result<br>Product successfully authorized<br>Product successfully authorized |               | <br>sers<br>rs<br><b>is</b> |
| <                                            |                                                                                                    | ОК                  |                                                                              | Exit          |                             |

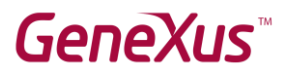

#### Usar as licenças de um servidor de licenças (Opcional)

Para usar licenças remotas, você deve ter instalado o <u>GeneXus Protection Server</u> na máquina que funcionará como o servidor de licenças.

Se você já possui as licenças de GeneXus 16 instaladas em um servidor, deve clicar em Select Computer:

| Authorization Required                                                                                                    |                                   | ×      |
|----------------------------------------------------------------------------------------------------|-----------------------------------|--------|
| Please select the products you need to request an author                                                                                                    | zation for and click Next to cont | inue.  |
| Development Environment (16) RPG Generator (16) Cobol Generator (16) Java Generator (16) NET Generator (16) Smart Devices Generator (16) GeneXus for SAP Systems Pack (16) GXflow (16) GXflow Comparts (15) |                                   | ▲<br>◆ |
| Click Cancel to close GeneXus without authorizing.     Back   Next                                                                                                    | Select Computer                   | Cancel |

#### e a seguinte caixa de diálogo aparecerá:

| f you want to use<br>specify the comp<br>icenses locally.<br>Then click Conne | the licenses from a Gene<br>iter name where it is local | eXus Protection Server please choose F<br>ted. Otherwise choose Local License, a | lemote License and<br>ind it will use |
|-------------------------------------------------------------------------------|---------------------------------------------------------|----------------------------------------------------------------------------------|---------------------------------------|
| men click conne                                                               | Local License                                           | Remote License                                                                   |                                       |
|                                                                               |                                                         |                                                                                  |                                       |
|                                                                               |                                                         |                                                                                  |                                       |
|                                                                               |                                                         |                                                                                  |                                       |
|                                                                               |                                                         |                                                                                  |                                       |

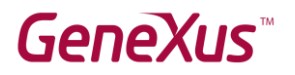

Você deve indicar no campo a seguir o nome do servidor remoto de licenças:

|                                                               | Authorization Required                                                                                      | ×                                                  |
|---------------------------------------------------------------|----------------------------------------------------------------------------------------------------|----------------------------------------------------|
| If you want to use the specify the computer licenses locally. | licenses from a GeneXus Protection Server please cl<br>name where it is located. Otherwise choose Local Lic | hoose Remote License and<br>cense, and it will use |
| Then click Connect to                                         | o continue.                                                                                                 |                                                    |
| C                                                             | Local License 💿 <u>R</u> emote License                                                                      |                                                    |
|                                                               |                                                                                                    |                                                    |
|                                                               |                                                                                                    |                                                    |
|                                                               |                                                                                                    |                                                    |
|                                                               |                                                                                                    |                                                    |
| Click Cancel to close                                         |                                                                                                    |                                                    |
|                                                               | denezus without authorizing.                                                                                |                                                    |
|                                                               | 6                                                                                                    | C 1                                                |

e depois pressionar Connect.

Aparecerá uma tela semelhante à seguinte:

| Toduci            |        | Status     | Copies | Expiration Date |
|-------------------|--------|------------|--------|-----------------|
| Development Envir | onment | Authorized | 50     | 25/10/2017      |
|                   |        |            |        |                 |
|                   |        |            |        |                 |
|                   |        |            |        |                 |

na qual você pode ver as licenças do servidor selecionado, e se estiverem disponíveis, você deve clicar em **Close** para usar uma licença desse servidor e PRONTO!!

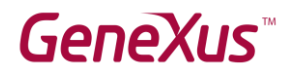

### Instalação do servidor SQL

Seja qual for a forma de prototipação que selecionemos, devemos sempre instalar o servidor SQL.

Efetuamos o download do SQL Server 2014 Express (versão gratuita) a partir da página da Microsoft.

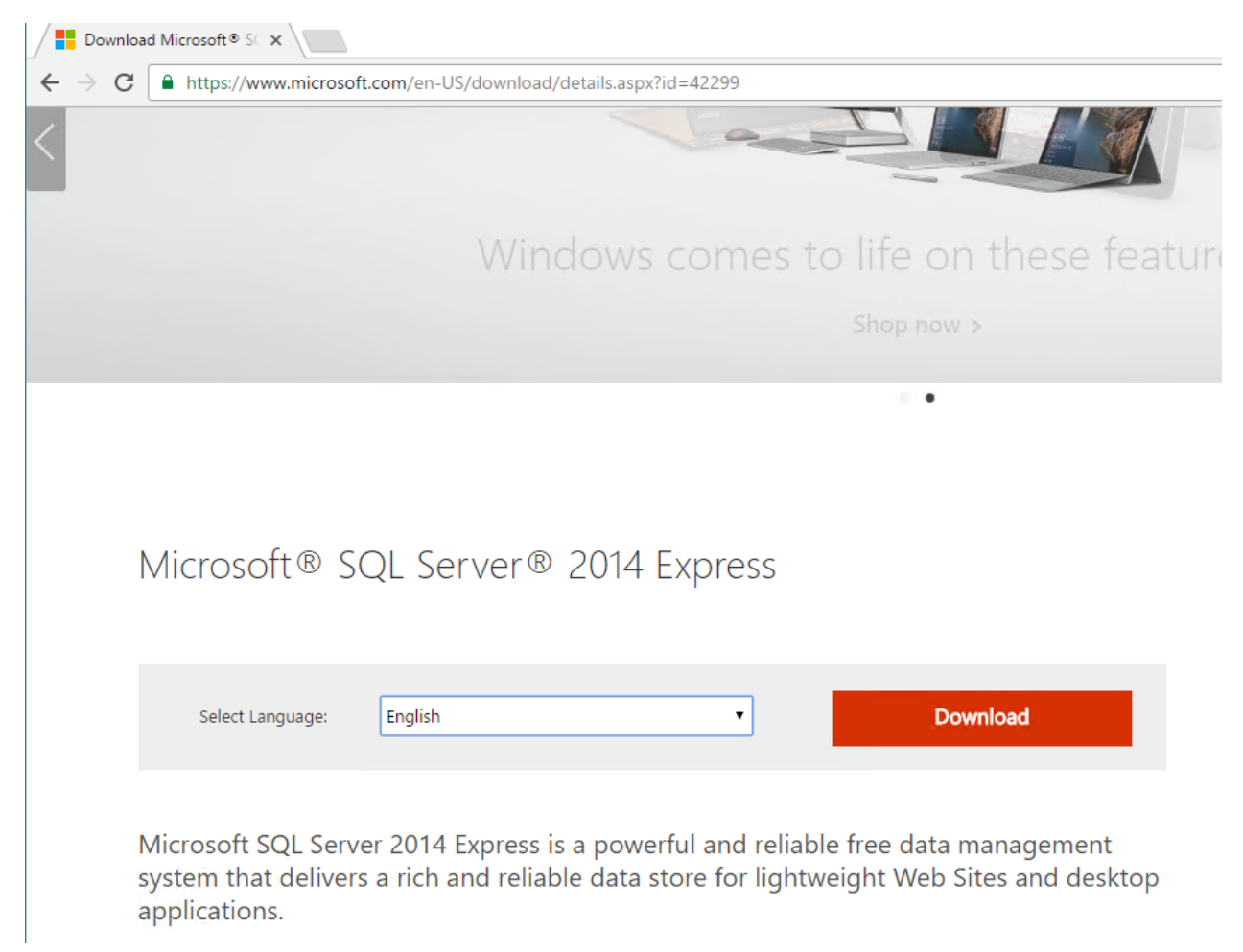

Devemos verificar para selecionar a versão correspondente ao nosso sistema operacional (32 bits ou 64 bits).

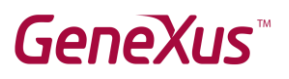

#### Choose the download you want

| File Name                                   |          |    |                                                                          |
|---------------------------------------------|----------|----|--------------------------------------------------------------------------|
| ExpressAdv 32BIT\SQLEXPRADV_x86_ENU.exe     | 1.1 G8   | ^  | Download Summary:<br>1. ExpressAdv 648IT/SQLEXPRADV_x64_ENU.exe          |
| ExpressAdv 64BIT\SQLEXPRADV_x64_ENU.exe     | 1.1 G8   |    | <ol> <li>MgmtStudio<br/>648IT\SQLManagementStudio_x64_ENU.exe</li> </ol> |
| ExpressAndTools 328IT\SQLEXPRWT_x86_ENU.exe | 840.8 MB | L  |                                                                          |
| ExpressAndTools 648iT\SQLEXPRWT_x64_ENU.exe | 833.2 MB | L  |                                                                          |
| LocalDB 32BIT\SqlLocalDB.msi                | 36.6 MB  | I. |                                                                          |

As telas mais importantes da instalação estão incluídas abaixo. As outras telas que são exibidas durante a instalação permanecem com os valores predefinidos.

| 髋 SQL Server Installation Center | - 🗆 X                                                                                  |
|----------------------------------|----------------------------------------------------------------------------------------|
| Planning                         | New SQL Server stand-alone installation or add features to an existing installation    |
| Installation                     | Launch a wizard to install SQL Server 2014 in a non-clustered environment or to add    |
| Maintenance                      | features to an existing SQL Server 2014 instance.                                      |
| Tools                            | Vpgrade from SQL Server 2005, SQL Server 2008, SQL Server 2008 R2 or SQL Server 2012   |
| Resources                        | Launch a wizard to upgrade SQL Server 2005, SQL Server 2008, SQL Server 2008 R2 or SQL |
| Options                          | Server 2012 to SQL Server 2014.                                                        |
| Microsoft SQL Server 2014        |                                                                                        |

 $\otimes$ 

## GeneXus

| SQL Server 2014 Setup Feature Selection Select the Express features to it                                                                                                    | nstall.                                                                                                    |                                                                                                    | - ø                                                                                                    | × |
|----------------------------------------------------------------------------------------------------|----------------------------------------------------------------------------------------------------|----------------------------------------------------------------------------------------------------|----------------------------------------------------------------------------------------------------|---|
| License Terms<br>Global Rules<br>Microsoft Update<br>Product Updates<br>Install Rules<br>Install Rules<br>Feature Selection<br>Feature Selection<br>Feature Configuration<br>Server Configuration<br>Database Engine Configuration<br>Feature Configuration Rules<br>Installation Progress<br>Complete | Features:         Instance Features         ☑ SQL Server Replication         ☐ Full-Text and Sematic Extractions for Search         ☐ Reporting Services - Native         Shared Features         □ Clent Tools Connectivity         □ Clent Tools Backwards Compatibility         □ Clent Tools Backwards Compatibility         □ Clent Tools Backwards Compatibility         □ Clent Tools Some mass         ☑ Management Tools - Basic         ☑ SQL Clent Connectivity SDK         □ SQL Clent Connectivity SDK         □ CaDB         Redistributable Features |                                                                                                    | Feature description:         The configuration and operation of each instance feature of a SQL Server instance is isolated from other SQL Server instances. SQL Server instances can operate side-by-side on the same computer.         Prerequisites for selected features:         Already installed:         Windows PowerShell 2.0         Microsoft .NET Framework 4.0         To be installed from media:         Microsoft .Visual Studio 2010 Redistributables         Microsoft Visual Studio 2010 Shell         Disk Space Required, 58379 MB available | • |
|                                                                                                    | Select All         Unselect All           Instance root directory:         Shared feature directory:           Shared feature directory (x86):         Shared feature directory (x86):                                                                                                    | C\Program Files\Microsoft SQL Server\<br>C\Program Files\Microsoft SQL Server\<br>C\Program Files (x86)\Microsoft SQL Server | er/                                                                                                    |   |

Recomenda-se configurar a autenticação "Mista", pois desta forma o usuário administrador do SQL Server fica habilitado.

| Server Configuration Data Directories User Instances FILESTREAM             |  |  |  |  |  |  |
|-----------------------------------------------------------------------------|--|--|--|--|--|--|
| Specify the authentication mode and administrators for the Database Engine. |  |  |  |  |  |  |
| Authentication Mode                                                         |  |  |  |  |  |  |
| O Windows authentication mode                                               |  |  |  |  |  |  |
| Mixed Mode (SQL Server authentication and Windows authentication)           |  |  |  |  |  |  |
| Specify the password for the SQL Server system administrator (sa) account.  |  |  |  |  |  |  |
| Enter password:                                                             |  |  |  |  |  |  |
| Confirm password:                                                           |  |  |  |  |  |  |
| Specify SQL Server administrators                                           |  |  |  |  |  |  |
| DESKTOP-H963U91\Capacita (Capacita)                                         |  |  |  |  |  |  |
|                                                                             |  |  |  |  |  |  |
|                                                                             |  |  |  |  |  |  |
|                                                                             |  |  |  |  |  |  |
|                                                                             |  |  |  |  |  |  |
|                                                                             |  |  |  |  |  |  |
|                                                                             |  |  |  |  |  |  |
|                                                                             |  |  |  |  |  |  |
|                                                                             |  |  |  |  |  |  |
| Add Current User Add Remove                                                 |  |  |  |  |  |  |

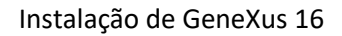

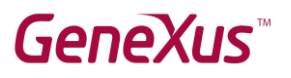

## Prototipação na nuvem

Precisamos instalar apenas GeneXus e SQL Server.

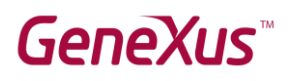

## Prototipação Local

Para prototipar de forma local, devemos instalar os componentes mencionados abaixo.

#### Instalação de componentes

#### Módulo URL Rewrite

Deve ser baixado da Internet o módulo URL Rewrite que corresponda à sua versão de sistema operacional.

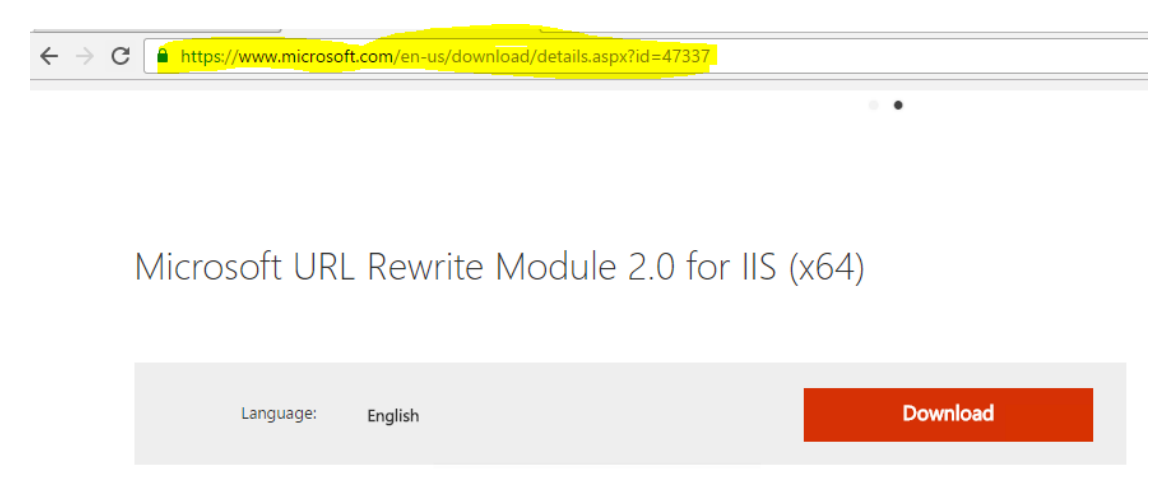

URL Rewrite Module 2.0 provides a rule-based rewriting mechanism for changing requested URL's before they get processed by web server and for modifying response content before it gets served to HTTP clients.

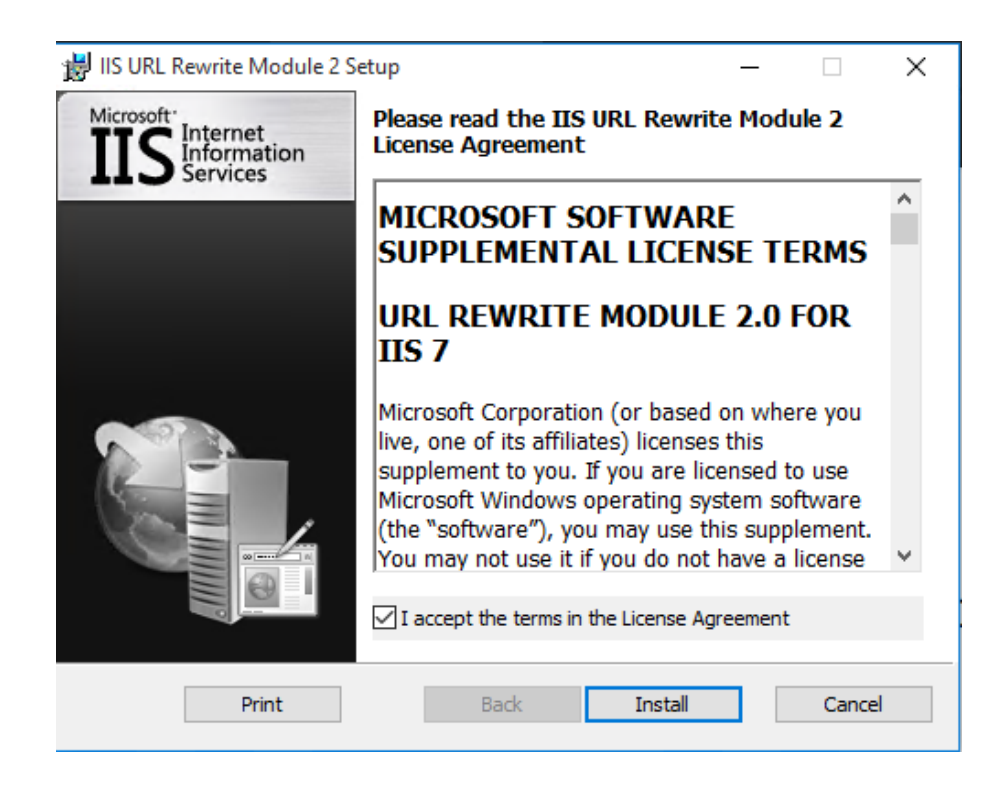

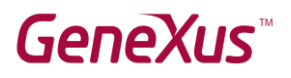

### Framework e Internet Information Services (IIS)

#### Instalar Internet Information Services e Frameworks no sistema operacional

Devemos ir ao Painel de controle -> Programas -> Programas e Recursos

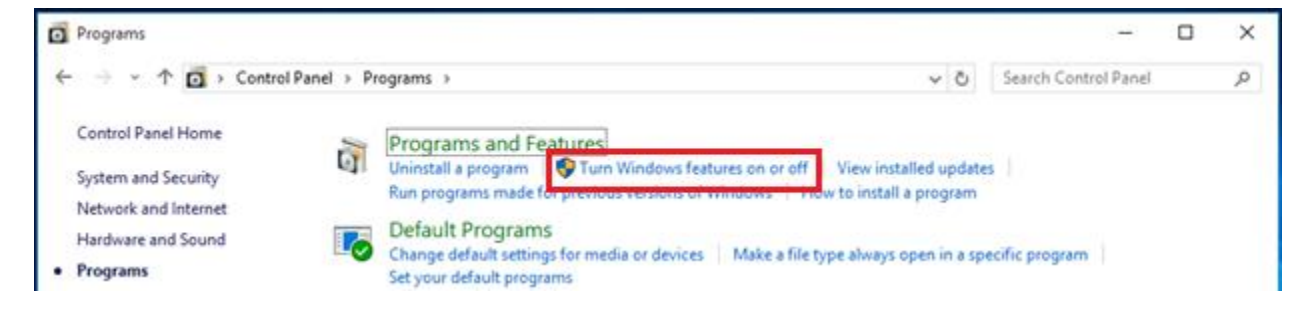

# GeneXus™

#### 🛃 Windows Features

| Turn Windows features on or off                                                                                                    |
|----------------------------------------------------------------------------------------------------|
| To turn a feature on, select its check box. To turn a feature off, clear its check box. A filled box means that only part of the feature is turned on                                                                                                    |
| Turn Windows features on or off         To turn a feature on, select its check box. To turn a feature off, clear its check box. A filled box means that only part of the feature is turned on.         Image: State of the image of the image of the im |
| ✓ Directory Browsing ✓ HTTP Errors                                                                                                    |
| HTTP Redirection                                                                                                    |
| WebDAV Publishing                                                                                                    |
| Performance Features     Security                                                                                                    |
| Internet Information Services Hostable Web Core                                                                                                    |

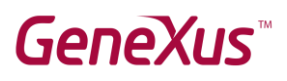

### Dica

Se ao executar pela primeira vez a aplicação Web apresenta um **erro 500**, verifique se a aplicação está sendo executada com o DefaultAppPool e com as configurações indicadas. Para verificar isso deve seguir as seguintes etapas:

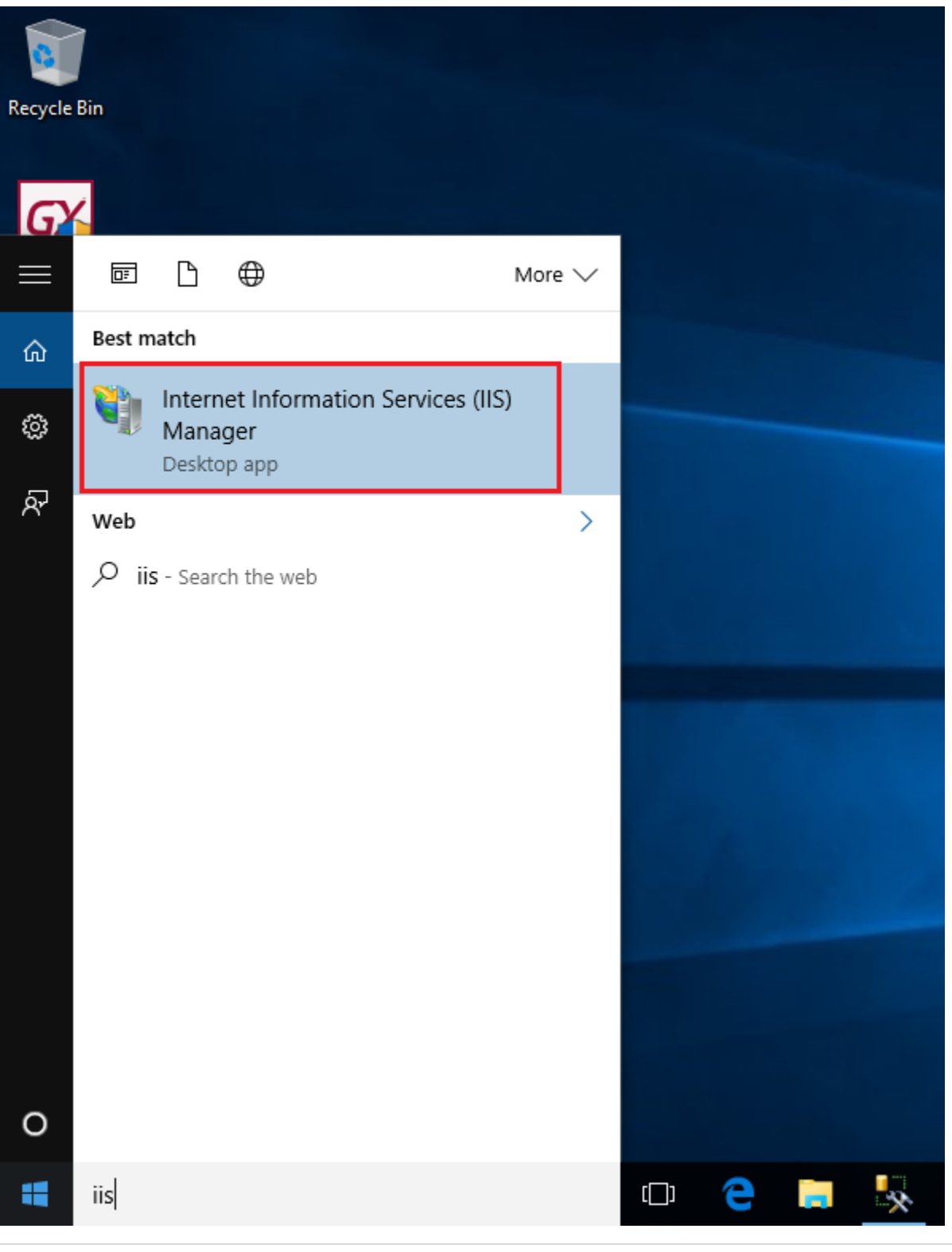

# GeneXus™

| Internet Information Services (IIS) N                                                                                                    | Vlanager                                                                                                    |                                                                       |                                                                                                    |                                                                                             |                                                 |
|----------------------------------------------------------------------------------------------------|----------------------------------------------------------------------------------------------------|-----------------------------------------------------------------------|----------------------------------------------------------------------------------------------------|---------------------------------------------------------------------------------------------|-------------------------------------------------|
| ←→ DESKTOP-H963                                                                                                    | U91 🔸 Sites 🔸 Default Web Site 🔸                                                                                                    | Test.NetEnvironm                                                      | ent 🕨                                                                                                  |                                                                                             |                                                 |
| File View Help                                                                                                    |                                                                                                    |                                                                       |                                                                                                    |                                                                                             |                                                 |
| Connections                                                                                                    |                                                                                                    |                                                                       |                                                                                                    |                                                                                             |                                                 |
|                                                                                                    | /Test.NetEnvironr                                                                                                    | ment I- Advan                                                         | ced Settings                                                                                           |                                                                                             | ? ×                                             |
| SKTOP-H963U91 (DESKTOP-H963U91)<br>Application Pools<br>Sites<br>Default Web Site                                                                      | Filter: • 🐨 G<br>ASP.NET                                                                                                    |                                                                       | G <b>eneral)</b><br>,pplication Pool<br>hysical Path<br>hysical Path Credentials                       | DefaultAppPool<br>C:\Models\Test\CSharp                                                     | Model\web                                       |
| > Test.NetEnvironment                                                                                                    | .NET .NET .NET Authorizat Compilation Pag                                                                                                    | Error<br>Jes Glo F                                                    | hysical Path Credentials Logo<br>reload Enabled<br>irtual Path<br>I <b>ehavior</b><br>nabled Protocols | on ClearText<br>False<br>/Test.NetEnvironment                                               | Con<br>St                                       |
| Nome da app<br>GeneXus que<br>estamos<br>executando.                                                                                                   | Authentic Compression Defa<br>Docur<br>SSL Settings URL Rewrite Webl<br>Authent                                                                                   | ault D<br>ment B<br>DAV<br>ori                                        | al Path                                                                                                |                                                                                             |                                                 |
|                                                                                                    | Configurat<br>Editor                                                                                                    |                                                                       | J UKE pain for the application                                                                         | OK                                                                                          | Cancel:                                         |
| Connections       DESKTOP-H963U91 (DESKTOP-H9       Application Pools       ✓ O Default Web Site       > ① aspnet_client       > ① Test.NetEnvironment | Application Pools<br>sige lets you view and manage the list of application<br>is isolation among different applications.<br>• • • • • • • • • • • • • • • • • • • | Group by: No Group<br>Status .NET CLR<br>Started v2.0<br>Started v2.0 | Application pools are associated wit                                                                   | h worker processes, contain one o<br>Identity<br>ApplicationPool<br>ApplicationPool         | r more applications, and Applications Id 0 Id 0 |
| (2). NE<br>(2). NE<br>(2) AS<br>(2) Cla<br>(2) De                                                                                                    | T v4.5<br>T v4.5 Classic<br>P.NET v4.0<br>sssic .NET AppPool<br>faultAppPool                                                                                      | Startedv4.0Startedv4.0Startedv4.0Startedv2.0Startedv4.0               | Integrated<br>Classic<br>Integrated<br>Classic<br>Integrated                                           | ApplicationPool<br>ApplicationPool<br>ApplicationPool<br>ApplicationPool<br>ApplicationPool | Id 0<br>Id 0<br>Id 0<br>Id 0<br>Id 2            |

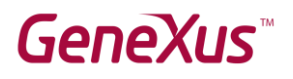

## Links de interesse

GeneXus 16 Installation Manual

GeneXus 16 hardware and software requirements